Τα βήματα για την εγγραφή στο Ψηφιακό Αποθετήριο για τα Μαθηματικά σε Γυμνάσιο, ΓΕΛ και ΕΠΑΛ είναι:

1. Εισαγωγή στη διεύθυνση <u>http://eclass.sch.gr</u>

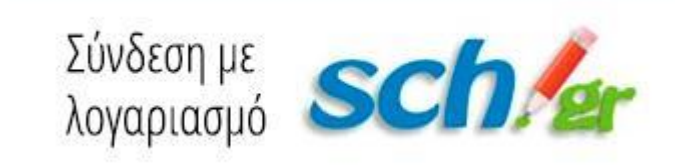

- 2.
- 3. Επιλογή «Εγγραφή σε μάθημα» (πράσινο εικονίδιο πάνω δεξιά)

| ) Μη ασφαλής   eclass.sch.gr/ma  | ain/portfolio.php                                                  |                                                                                     |   |                                                                  |          |           |              |            |                | \$      |    | <b>a B</b> |
|----------------------------------|--------------------------------------------------------------------|-------------------------------------------------------------------------------------|---|------------------------------------------------------------------|----------|-----------|--------------|------------|----------------|---------|----|------------|
| 📙 Σελιδοδείκτες 🚦 Είσοδος στο λο | ογαριο 🎍 Library Genesis 🗋                                         |                                                                                     |   |                                                                  |          |           |              |            |                |         |    |            |
|                                  |                                                                    |                                                                                     |   |                                                                  |          |           |              |            |                |         |    |            |
|                                  |                                                                    |                                                                                     |   |                                                                  |          |           | *            |            | elentious      | sa 🌐    | ě. |            |
| <u> </u>                         | 🖷 Χαρτοφυλάκιο                                                     |                                                                                     |   |                                                                  |          |           |              |            |                |         |    |            |
| η•τάξη 🍎                         | Χαρτοφυλάκιο χρήστη                                                |                                                                                     |   |                                                                  |          |           |              |            |                |         |    |            |
| 1 31                             |                                                                    |                                                                                     |   |                                                                  | Εγγραφ   | ρή σε μάθ | ημα          | ο Δημιο    | υργία μα       | θήματος |    |            |
|                                  |                                                                    |                                                                                     |   |                                                                  |          |           |              |            |                |         |    |            |
| 🖻 Μαθήματα                       | Τα μαθηματα μου                                                    |                                                                                     |   | Το ημερολ                                                        | oáro ho  | υ         |              |            |                |         |    |            |
|                                  | Όλα τα μαθήματα                                                    | Αναζήτηση                                                                           | Q | •                                                                |          | lavo      | vápioc 20    | 19         |                | ¥       |    |            |
|                                  | Αρχαίοι Έλληνες Ιστοριογράφοι (ΑΤΑ                                 | Αρχαίοι Έλληνες Ιστοριογράφοι (ΑΤΑΖ)                                                |   | Kupiokij                                                         | åeutéps. | Tpith     | Tetépen<br>2 | Dépretry 1 | Topooxeun<br>4 | Ιαββατο |    |            |
|                                  | B2 Teneral days Automatic (B3TA)                                   |                                                                                     |   |                                                                  |          |           |              |            |                |         |    |            |
|                                  | ΕΛΕΝΗ ΛΙΟΥΣΑ — 3ο ΓΕΝΙΚΟ ΛΥΚΕΙΟ ΣΕ                                 |                                                                                     | × | 6                                                                | 7        | 8         | 9            |            |                | 12      |    |            |
| Επιλογές Χρήστη                  | 4ο ΠΕΚΕΣ (Σέρρες - Κιλκίς): Μαθηματι                               | 4ο ΠΕΚΕΣ (Σέρρες - Κιλκίς): Μαθηματικά Γυμνασίου (PDE12101)<br>ΓΕΠΡΓΙΟΣ ΚΑΡΑΒΑΤΙΑΗΣ |   | 13                                                               | 14       | 15        | 16           | 17         | 18             | 19      |    |            |
|                                  | ΚΕΝΤΡΙΚΗΣ ΜΑΚΕΔΟΝΙΑΣ                                               |                                                                                     |   | 20                                                               | 21       |           |              | 24         |                | 26      |    |            |
|                                  | Γλωσσα Β΄ Δημοτικού (9020086101)<br>ΜΑΡΙΑ ΜΠΡΑΓΚΑ ΑΗΜΟΤΙΚΟ ΣΧΟΛΕΙΙ |                                                                                     | ۲ |                                                                  |          |           |              |            |                |         |    |            |
|                                  | Μαθηματικά Γ΄ Αυκείου Πορααγατολ                                   |                                                                                     |   | 27                                                               |          | 29        |              |            |                |         |    |            |
|                                  | ΓΕΩΡΓΙΟΣ ΚΑΡΑΒΑΣΙΛΗΣ 3ο ΓΕΝΙΚΟ ΛΥΚΕΙΟ ΣΕΡΡΩΝ                       |                                                                                     |   | <ul> <li>Προθεσμία</li> <li>Γεγονός συστήματος</li> </ul>        |          |           |              |            |                |         |    |            |
|                                  | Εμφανίζονται 1 έως 5 από 5 συνολικά αποτελέσματα 🥡 1               |                                                                                     |   | <ul> <li>Γεγονός μαθήματος</li> <li>Προσωπικό γεγονός</li> </ul> |          |           |              |            |                |         |    |            |
|                                  |                                                                    | Τα τελευταία μου μηνύματα                                                           |   |                                                                  |          |           |              |            |                |         |    |            |
|                                  |                                                                    |                                                                                     |   |                                                                  |          |           |              |            |                |         |    |            |

- Επιλογή του Νομού Α΄ Θεσσαλονίκης. Προσοχή: αν έχει ήδη επιλέξει το Νομό Σερρών μπορείτε να το αλλάξετε πατώντας στο Σχ. Μονάδα: ΠΣΔ και θα δείτε όλους τους νομούς.
- 5. Δευτεροβάθμια Εκπαίδευση.
- ΠΕΡΙΦΕΡΕΙΑΚΗ ΔΙΕΥΘΥΝΣΗ ΕΚΠΑΙΔΕΥΣΗΣ ΚΕΝΤΡΙΚΗΣ ΜΑΚΕΔΟΝΙΑΣ (PDE12), <u>προς το τέλος της σελίδας.</u>
- 7. 4ο ΠΕΚΕΣ (Σέρρες Κιλκίς): Μαθηματικά Γυμνασίου (PDE12101), με το όνομά μου στα δεξιά. Υπάρχουν και αντίστοιχα μαθήματα για ΓΕΛ και ΕΠΑΛ. Επαναλάβετε τη διαδικασία σε όσα eclass θέλετε να εγγραφείτε.

- Κατόπιν κάνετε αίτημα το οποίο εγκρίνω εγώ ως διαχειριστής σε εύλογο χρονικό διάστημα.
- Κατόπιν αυτού μπορείτε να πλοηγηθείτε στα ψηφιακά αποθετήρια με την χρήση των στοιχείων σας στο Πανελλήνιο Σχολικό Δίκτυο.